# BY NCK TEAM L2 Repair Document TCT Mobile Limited

### L2 Repair Document

### Aries

### OT 510A

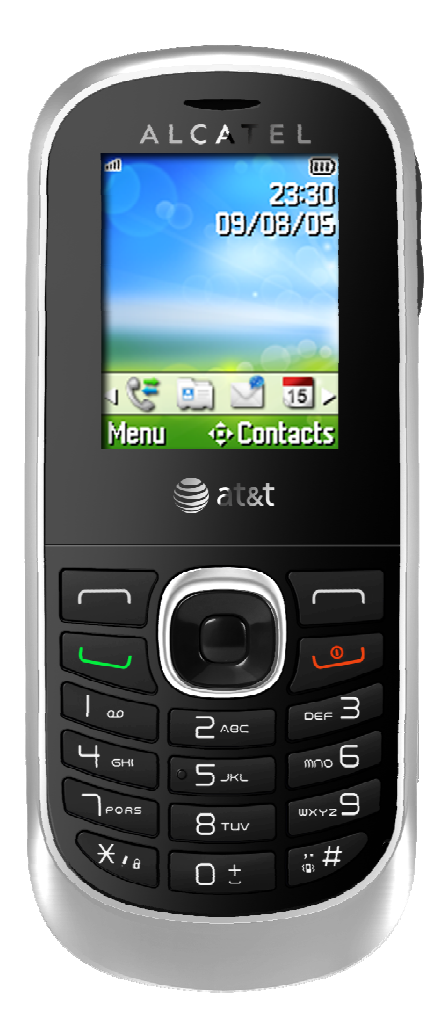

Note: this manual is non-contractual and TCT Mobile Limited can modify it without prior notice on the characteristics of described equipments.

| Rev.                                                                                                    |                                       | Page |  |  |  |  |  |  |  |
|----------------------------------------------------------------------------------------------------|---------------------------------------|------|--|--|--|--|--|--|--|
| 1.3                                                                                                    | Aries/OT 510A Level 2 Repair Document |      |  |  |  |  |  |  |  |
| All rights reserved. Transfer, copy, use and communication of this file are prohibited without authorization. |                                       |      |  |  |  |  |  |  |  |

### BY NCK TEAM L2 Repair Document TCT Mobile Limited

| 1.3  | 2012-8-8   | Add commercial label and remark of<br>screen cling;<br>update L2 SPL | Jennifer Zhang | Joyce He   | Joyce He    |
|------|------------|----------------------------------------------------------------------|----------------|------------|-------------|
| 1.2  | 2012-7-16  | Update L2 SPL                                                        | Jennifer Zhang | Joyce He   | Joyce He    |
| 1.1  | 2012-7-10  | Update 2.3.2 (about PTS check)                                       | Jennifer Zhang | Joyce He   | Joyce He    |
| 1.0  | 2012-7-5   | Update "Software download" part                                      | Jennifer Zhang | Joyce he   | Joyce He    |
| 0.1  | 2012-05-28 | Preliminary draft                                                    | Jennifer Zhang | Joyce He   | Joyce He    |
| Rev. | Date       | Modification description                                             | Prepared By    | Checked By | Approved By |

| Rev.                                                                                                    |                                       | Page |  |  |  |  |  |  |
|----------------------------------------------------------------------------------------------------|---------------------------------------|------|--|--|--|--|--|--|
| 1.3                                                                                                    | Aries/OT 510A Level 2 Repair Document | 2/32 |  |  |  |  |  |  |
| All rights reserved. Transfer, copy, use and communication of this file are prohibited without authorization |                                       |      |  |  |  |  |  |  |

### L2 Repair Document

BY NCK TEAM

1 Level 2 repair process

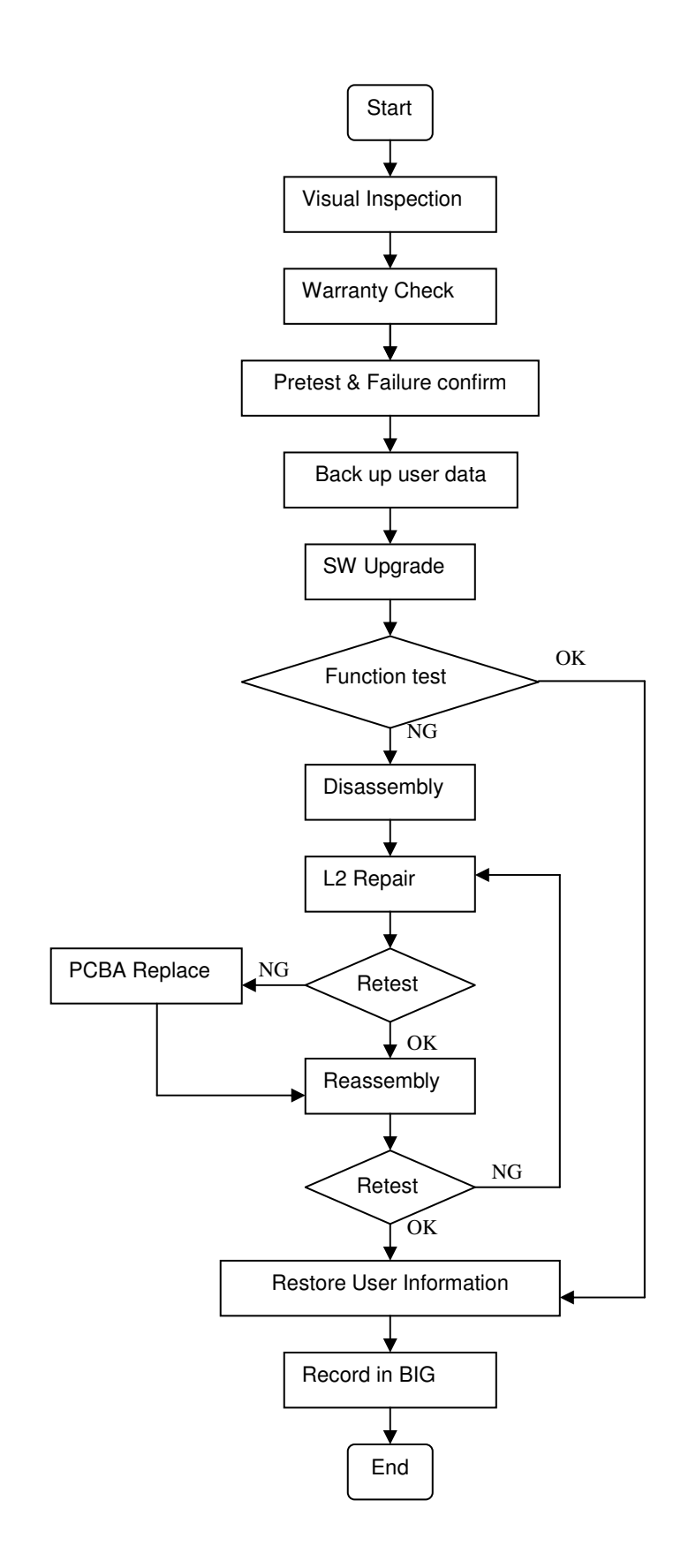

| Rev.                                                                                                    |                                       | Page |  |  |  |  |  |  |
|----------------------------------------------------------------------------------------------------|---------------------------------------|------|--|--|--|--|--|--|
| 1.3                                                                                                    | Aries/OT 510A Level 2 Repair Document |      |  |  |  |  |  |  |
| All rights reserved. Transfer, copy, use and communication of this file are prohibited without authorization |                                       |      |  |  |  |  |  |  |

TCT Mobile Limited

TCT Mobile Limited

### L2 Repair Document

#### 2 Warranty Check and Visual Inspection

#### 2.1 Warranty confirmation of L1:

- 1) IMEI sticker check:
  - a) The IMEI number MUST be the same with the one on the IMEI sticker. If not, it's out of warranty policy
  - b) IMEI label should not be
    - Removed
    - Scratched
    - Unreadable
    - Un-approved or un-provided by Alcatel.

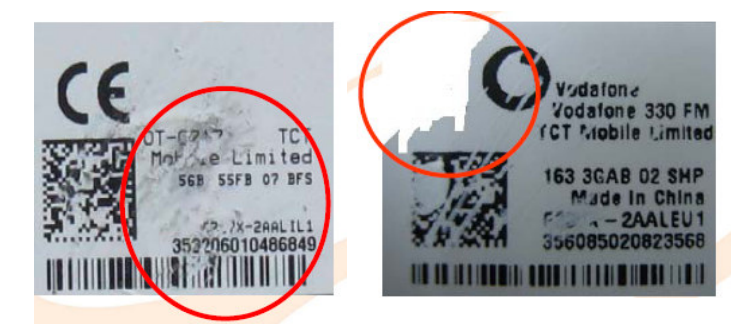

#### 2) Commercial label samples

i. OT510A

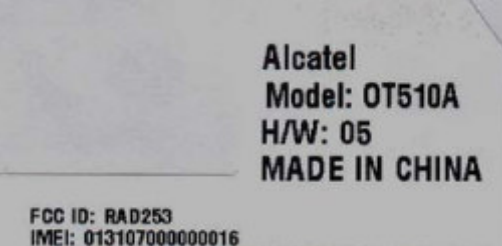

- a. Brand: Alcatel
- b. Model: PCD model: OT510A (AT&T model: ATT510A BLK PAYG)
- c. H/W (Product hardware version): According to "Final Type approval" version
- d. COO (Country Of Origin): MADE IN CHINA
- e. FCC ID: RAD253
- f. S/N: Defined in 3 byte, it with refer to the "9<sup>th</sup>, 10<sup>th</sup> & 11<sup>th</sup>" byte (Detail see clauses "v" below)
- g. Stock Keeping Unit (SKU): 65390

#### ii. OT510APIB

| Rev.                                                                                                    |                                       | Page |  |  |  |  |  |
|----------------------------------------------------------------------------------------------------|---------------------------------------|------|--|--|--|--|--|
| 1.3                                                                                                    | Aries/OT 510A Level 2 Repair Document |      |  |  |  |  |  |
| All rights reserved. Transfer, copy, use and communication of this file are prohibited without authorization |                                       |      |  |  |  |  |  |

### **L2 Repair Document**

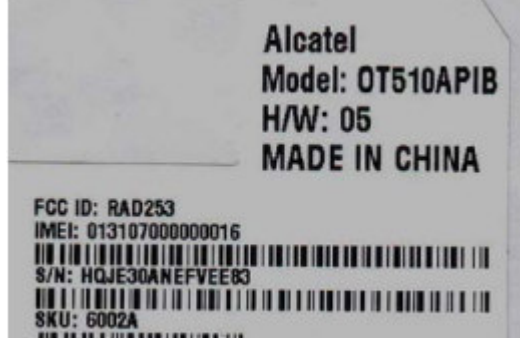

- a) Brand: Alcatel
- b) Model: PCD model: OT510APIB (AT&T model: 510A BLK PIB)
- c) H/W (Product hardware version): According to "According to "Final Type approval" version

TCT Mobile Limited

- d) COO (Country Of Origin): MADÉ IN CHINA
- e) FCC ID: RAD253
- f) S/N: Defined in 3 byte, it with refer to the "9<sup>th</sup>, 10<sup>th</sup> & 11<sup>th</sup>" byte (Detail see iv below)
- g) Stock Keeping Unit (SKU): 6002A

#### iii. FRU units unit label illustration, free replacement unit

|                | Alcatel           |
|----------------|-------------------|
|                | Model: OT510APIBH |
|                | H/W: 05           |
| and the second | MADE IN CHINA     |
| FCC ID: RAD253 |                   |

#### iv. S/N (Serial number) reference table

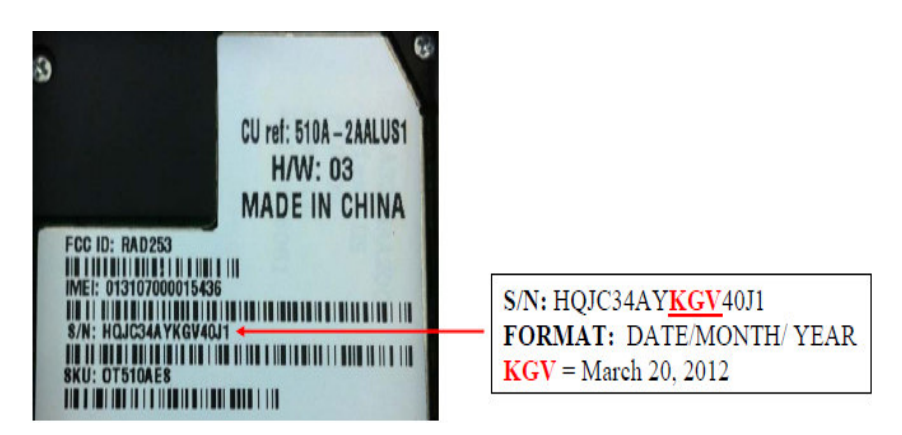

| DAY   | 1st | 2nd | 3rd | 4th | 5th | 6th | 7th | 8th | 9th | 10th | 11th | 12th | 13th | 14th | 15th | 16th | 17th | 18th | 19th | 20th | 21st | 22nd | 23rd | 24th | 25th | 26th | 27th  | 28th | 29th    | 30th  | 31st |
|-------|-----|-----|-----|-----|-----|-----|-----|-----|-----|------|------|------|------|------|------|------|------|------|------|------|------|------|------|------|------|------|-------|------|---------|-------|------|
| ABBR  | 1   | 2   | 3   | 4   | - 5 | 6   | 7   | 8   | 9   | Α    | В    | С    | D    | E    | F    | G    | Η    | 10   | J    | K    | L    | М    | N    | 0    | Ρ    | Q    | R     | S    | Т       | U     | ۷    |
| MONTH | JAN | FEB | MAR | APR | MAY | JUN | JUL | AUG | SEP | OCT  | NOV  | DEC  | L.,  |      |      |      |      |      |      |      |      |      |      |      |      |      | Abbr. |      | 22.8100 | Date  | -    |
| ABBR  | E   | F   | G   | Н   |     | J   | K   | L   | M   | N    | 0    | Ρ    |      |      |      |      |      |      |      |      |      |      | EV   | AMD  |      |      | EFV   |      | 14th    | Feb 2 | 012  |
| YEAR  | 03  | 04  | 05  | 06  | 07  | 08  | 09  | 10  | 11  | 12   | 13   | 14   | 15   | 16   |      |      |      |      |      |      |      | -    | EV   | AMP  | LC   |      | KGV   |      | 20th    | Mar 2 | 012  |
| ABBR  | М   | N   | 0   | Ρ   | Q   | R   | S   | T   | U   | ۷    | W    | Χ    | Y    | Ζ    |      |      |      |      |      |      |      |      |      |      |      |      | QNU   |      | 26th    | Oct 2 | 011  |

| Rev.                                                                                                    |                                       | Page |  |  |  |  |  |  |  |
|----------------------------------------------------------------------------------------------------|---------------------------------------|------|--|--|--|--|--|--|--|
| 1.3                                                                                                    | Aries/OT 510A Level 2 Repair Document | 6/32 |  |  |  |  |  |  |  |
| All rights reserved. Transfer, copy, use and communication of this file are prohibited without authorization |                                       |      |  |  |  |  |  |  |  |

### L2 Repair Document

Mobile Limited

3) Humidity sticker: Liquid detection on humidity sticker.

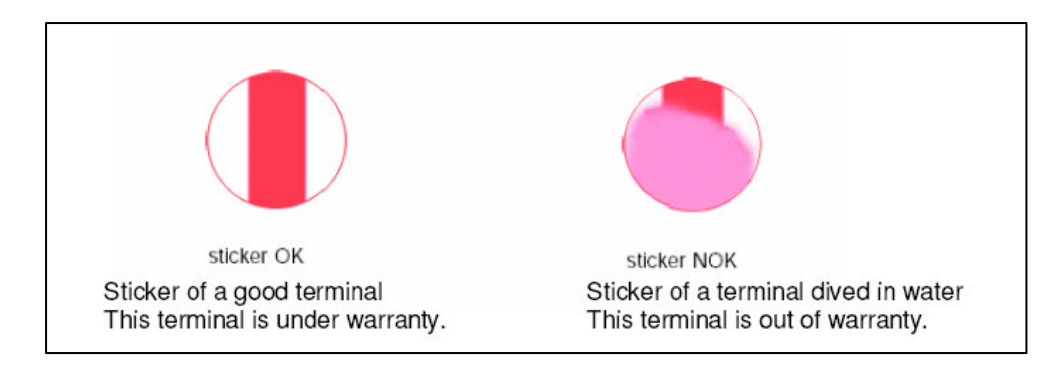

#### 2.2 Visual mechanical check:

- 1) Corrosion
  - Corrosion on the USB connector, SIM connector, and other metal surfaces.
- 2) Hole (diameter > 1mm)
  - Holes on any surface, including the front casing, furnished frame, battery cover, touch Lens, keypad...
- 3) Bump
  - Bumps (diameter > 1mm) on any surface, including front casing, decorate frame, battery cover, touch Lens, keypad, etc.
- 4) Scratch
  - Scratches (length > 3mm) on any surface, including the front casing, decorate frame, battery cover, touch Lens, keypad, etc.
- 5) Distortion
  - Bend, twisted or crushed on the h/s, cover/casing or connectors, etc.
- 6) Broken
  - Touch broken, casing/cover broken, etc.
- 7) Dropped
  - Keypad tears off, touch lens, connectors dropped, etc.
- 8) Gap
  - External physical damage relating to abnormal use, like front case and frame opened
- 9) Others

| Rev.                                                                                                    |                                       | Page |  |  |  |  |  |  |
|----------------------------------------------------------------------------------------------------|---------------------------------------|------|--|--|--|--|--|--|
| 1.3                                                                                                    | Aries/OT 510A Level 2 Repair Document |      |  |  |  |  |  |  |
| All rights reserved. Transfer, copy, use and communication of this file are prohibited without authorization. |                                       |      |  |  |  |  |  |  |

**Mobile Limited** 

### L2 Repair Document

- Damage caused by disassembly ,wrong part assembly, loss of components
- Use in abnormal environment like high temperature causing plastic melts

#### 2.3 Codes

#### 2.3.1 If input the following codes on handset, you can

| Code              | Description                                              |
|-------------------|----------------------------------------------------------|
| *#06#             | Display IMEI number                                      |
| 11223344          | Unlock the phone (Super Code)                            |
| ###232#           | Access call duration directly (cannot erase by end user) |
| *#837#            | Check current software version                           |
| *#2886#           | Enter Auto Test mode (refer to 2.4.7)                    |
| Enter User Format | Long press # key + Power key                             |

#### 2.3.2 \*#837# -- Check current SW version and PTS number

Aries project IMEI label is different with normal ones, in order to record PTS version in BIG system, before SW update, please use this code to record "PTS in" version, and after SW updated, please also use this code to record updated "PTS out" version.

PTS version is Binary "K" file 3<sup>rd</sup> to 5<sup>th</sup> number.

Below is example: enter \*#837#, and K file is KZ36E0E0, the PTS version is 36E

#### 2.3.3 User Data Format reset introduction: How to use:

- 1. Press # Key + Power key in power off mode to enter recovery mode
- 2. You will be asked "All data will be lost, continue?" After you select "\scrime", the sequence will be entered with reminder "Formatting flash, please wait." The phone will auto switch on when reset finishes. Please do not manipulate the phone or remove the battery during this process. Or you can press to exit this reset interface and power on the phone.

When to use: If you cannot start your handset or when you start your handset, there will be something wrong with it, like cannot charge or cannot charge normally.

What does it do when you use End user format function: it will format end user area, and your handset will come back to factory model, everything you save or set in the handset (except SIM card) will be lost.

| Rev.                                                                                                    |                                       | Page |  |  |  |  |  |
|----------------------------------------------------------------------------------------------------|---------------------------------------|------|--|--|--|--|--|
| 1.3                                                                                                    | Aries/OT 510A Level 2 Repair Document |      |  |  |  |  |  |
| All rights reserved. Transfer, copy, use and communication of this file are prohibited without authorization |                                       |      |  |  |  |  |  |

### L2 Repair Document

TCT Mobile Limited

#### 2.4 Pretest

- 1) Check that the SIM card is set correctly.
- 2) Insert the battery.
- 3) Power on the cell phone.
- 4) If the cell phone cannot power on, visually check the condition of the battery connector. Replace it if necessary.
- 5) If the cell phone asks to input NCK code, this means it is SIM locked and can only be worked with dedicated SIM card. Use the correct SIM card.
- 6) Enter the phone code if necessary.
- 7) After the phone power on, test step by step with the auto test code:

Press \*#2886# in dial screen and you will see the interface displaying the version. Then press "Auto" to begin the testing.

If one of the tests failed, you can press "Fail" and then choose "NEXT" to go on the next test or "END" to end the whole test.

- Traceability Test
  - i. You will see PT, BT, MMI, FT test record on the screen.
  - ii. Press "Pass" to continue
- LCD
  - i. You will see the LCD color changes if it functions well
  - ii. Press "Pass" to continue
- Battery Temp
  - i. Battery's temperature will be displayed on the screen, you can also see the "Temp range"
  - ii. Press "Pass" to continue
- KEYPAD
  - i. Press the key displayed on the screen. The color of the key displayed on the screen will changes to red you press it functions well.
  - ii. Press "Pass" to continue
- LCD Backlight
  - i. The LCD backlight will be flashing

| Rev.          |                                                                                      | Page           |  |  |  |
|---------------|--------------------------------------------------------------------------------------|----------------|--|--|--|
| 1.3           | Aries/OT 510A Level 2 Repair Document                                                |                |  |  |  |
| All rights re | eserved. Transfer, copy, use and communication of this file are prohibited without a | authorization. |  |  |  |

Mobile Limited

### L2 Repair Document

- ii. Press "Pass" to continue
- KEY Backlight
  - i. The keypad backlight will be flashing
  - ii. Press "Pass" to continue
- VIBRATOR Test
  - i. You can feel the phone's vibrating if it functions well.
  - ii. Press "Pass" to continue
- Mic & Receiver
  - i. You will see "Loop Audio OK" on the screen if it functions well
  - ii. Press "Pass" to continue
- AUDIO TEST
  - i. You can hear a piece of sound if it functions well.
  - ii. Press "Pass" to continue
- SIM TEST
  - i. Insert the SIM card and the phone will detect it if it functions well
  - ii. Press "Pass" to continue
- Charge Test
  - i. Insert the charger and the phone will detect it if it functions well and you will see "CHARGER OK" on the screen
  - ii. Press "Pass" to continue
  - iii. Remove the charger according to the instruction and the phone will detect "CHARGER OUT" if it functions well
- USB test
  - i. Insert the USB cable and the phone will detect it if it functions well
  - ii. Press "Pass" to continue and remove the USB according to the instruction on the screen. The phone will detect "USB cable OUT" if it functions well
  - iii. Press "Pass" to continue
- HEADSET IN
  - i. Insert the headset and the phone will detect it if it functions well
  - ii. Press "Pass" to continue

| Rev.                                                                                                    |                                       | Page |  |  |  |  |
|----------------------------------------------------------------------------------------------------|---------------------------------------|------|--|--|--|--|
| 1.3                                                                                                    | Aries/OT 510A Level 2 Repair Document |      |  |  |  |  |
| All rights reserved. Transfer, copy, use and communication of this file are prohibited without authorization. |                                       |      |  |  |  |  |

#### 5

#### 6Disassembly and assembly OT 510A

#### 5.1 ESD Safety

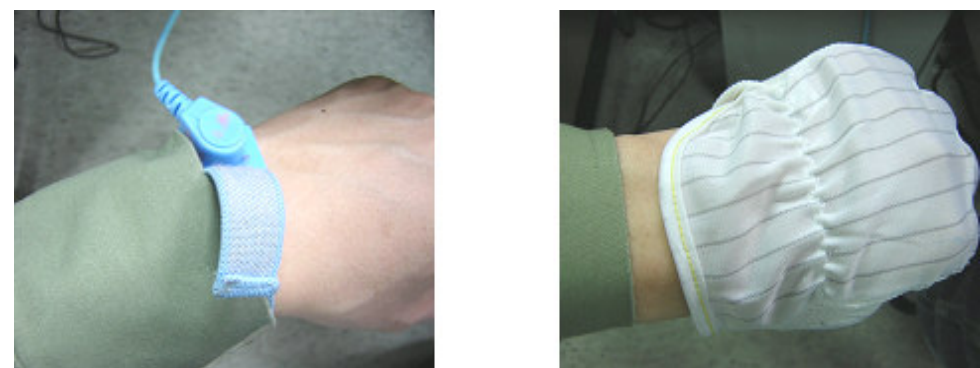

Please wear static loop or static glove

#### 5.2 Disassembly tool

You may use the following tools during the disassembly and reassembly procedure:

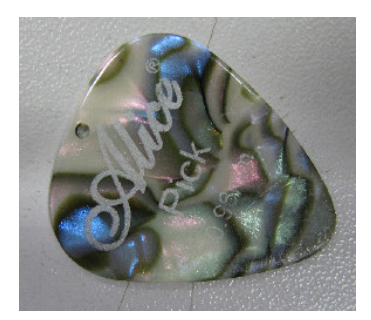

**Plastic Flake** 

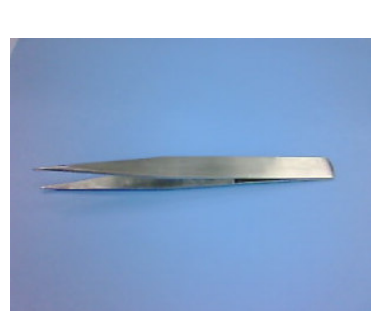

Tweezers

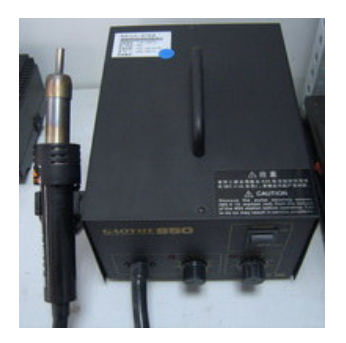

Hot wind gun

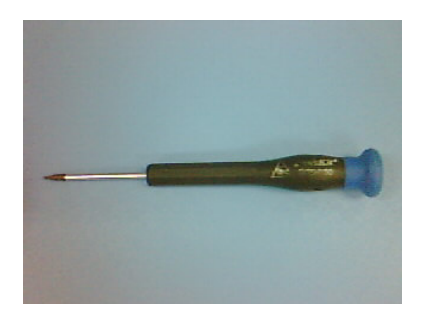

Screwdriver

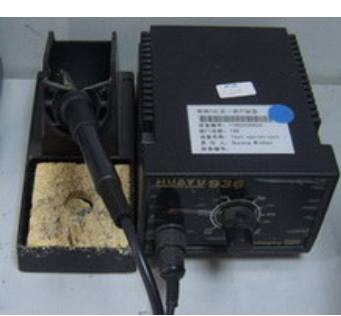

Soldering iron

#### 5.3 Disassembly process

Step1: Take off the 6 screws from the furnished frame by screw driver.

| Rev.                                                                                                    | Aries/OT 510A Level 2 Repair Document | Page  |  |  |  |
|----------------------------------------------------------------------------------------------------|---------------------------------------|-------|--|--|--|
| 1.3                                                                                                    |                                       | 16/32 |  |  |  |
| All rights reserved. Transfer, copy, use and communication of this file are prohibited without authorization. |                                       |       |  |  |  |

TCT Mobile Limited

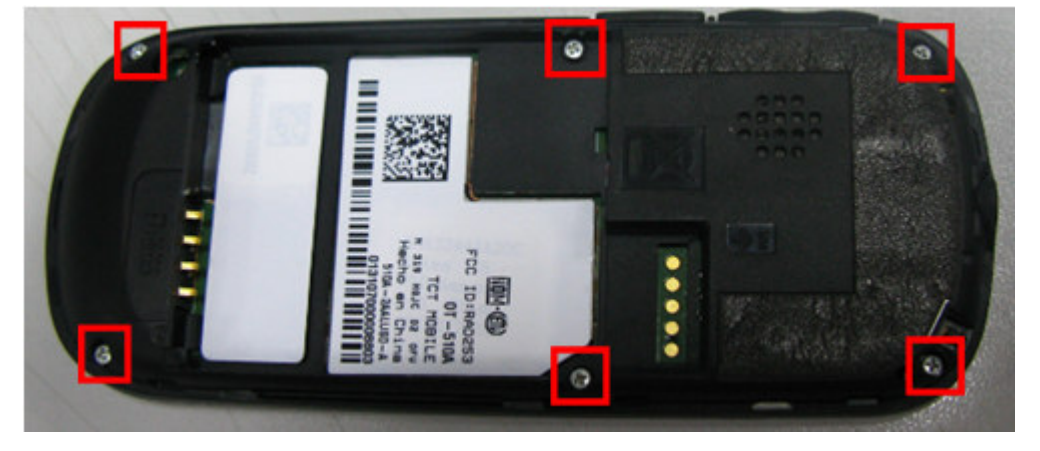

Step 2: Separate the furnished frame from furnished front casing

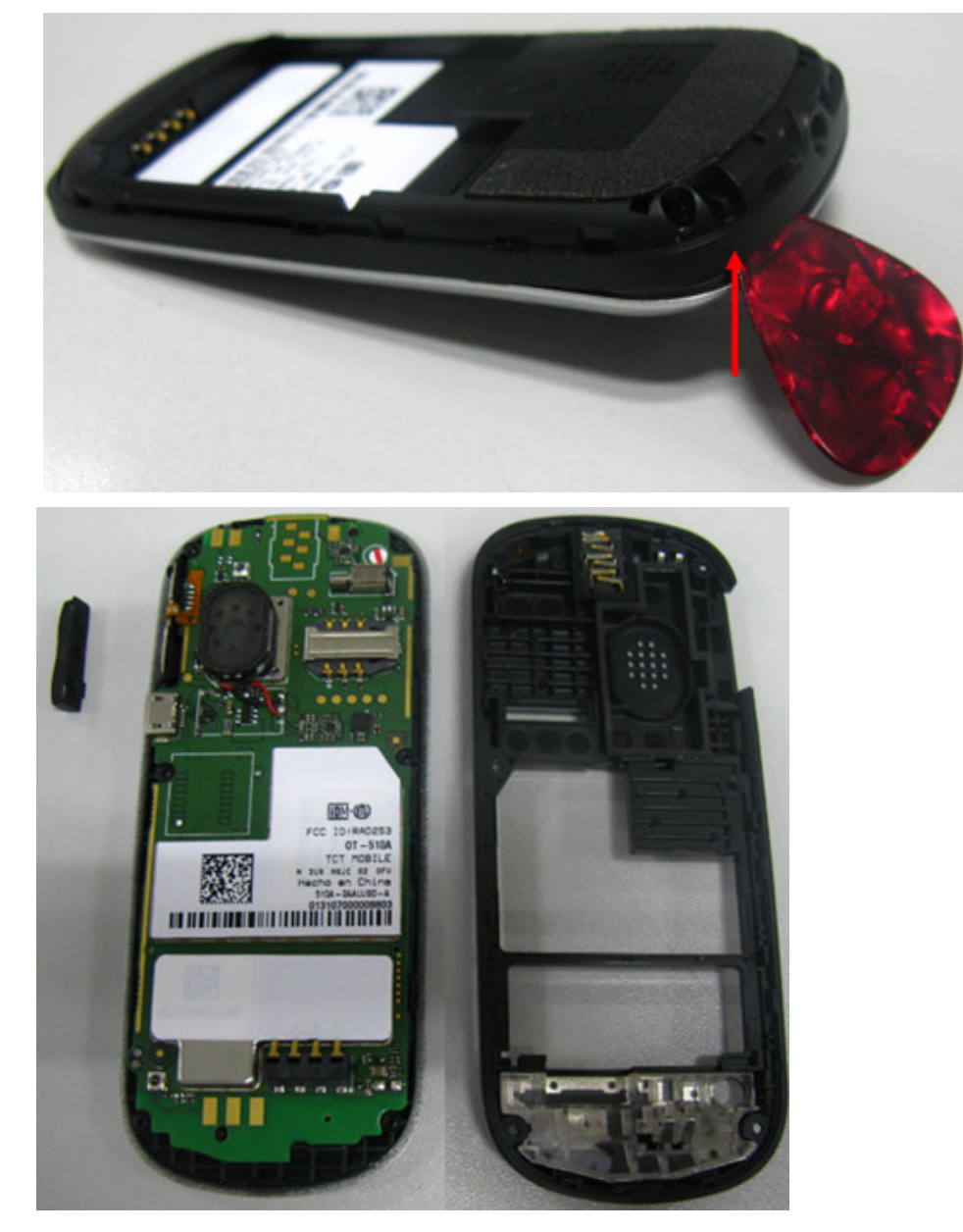

Step 3: Separate ANTENNA\_ASM and Audio Jack from Furnished Frame by tweezers

| Rev.                                                                                                    |                                          | Page  |  |  |  |  |
|----------------------------------------------------------------------------------------------------|------------------------------------------|-------|--|--|--|--|
| 1.3                                                                                                    | .3 Aries/OT 510A Level 2 Repair Document | 17/32 |  |  |  |  |
| All rights reserved. Transfer, copy, use and communication of this file are prohibited without authorization. |                                          |       |  |  |  |  |

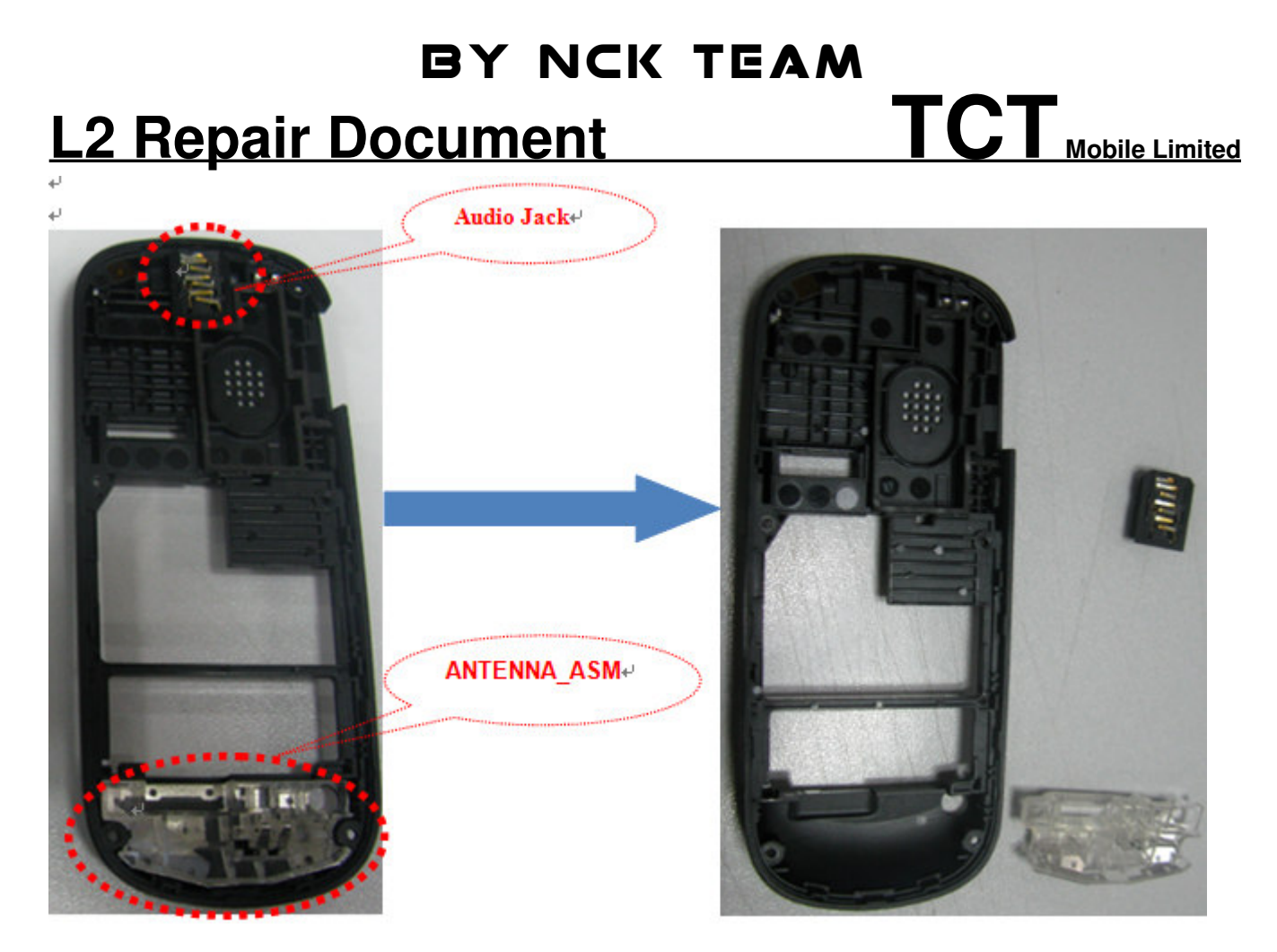

Step 4: Separate the side key from front casing with tweezers

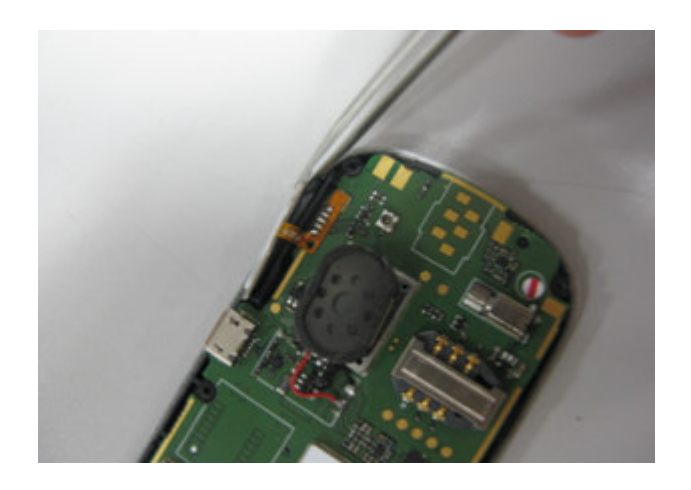

Step 5: Separate the Main PCBA from Furnished front casing

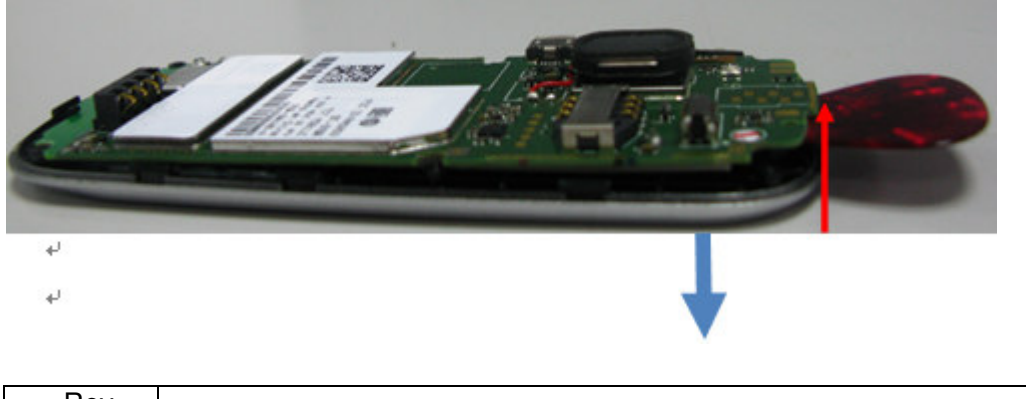

| Rev.                                                                                                    |                                       | Page  |  |  |  |
|----------------------------------------------------------------------------------------------------|---------------------------------------|-------|--|--|--|
| 1.3                                                                                                    | Aries/OT 510A Level 2 Repair Document | 18/32 |  |  |  |
| All rights reserved. Transfer, copy, use and communication of this file are prohibited without authorization. |                                       |       |  |  |  |

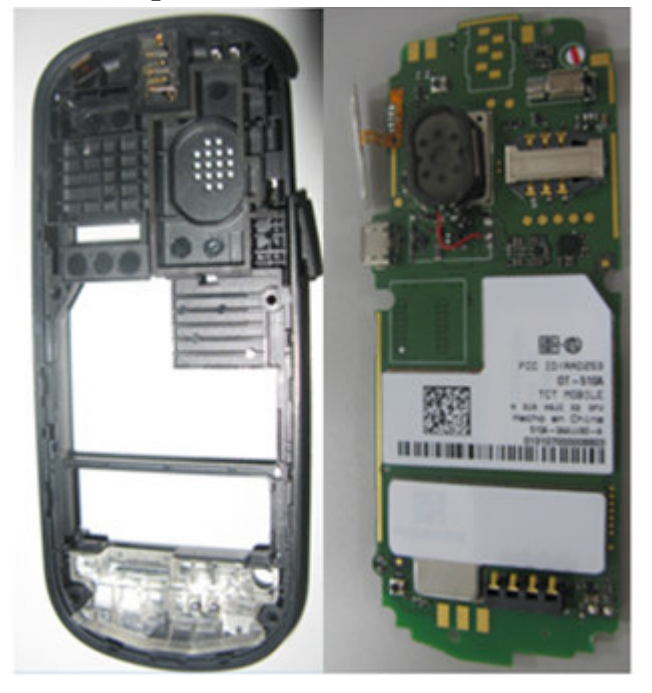

Side A

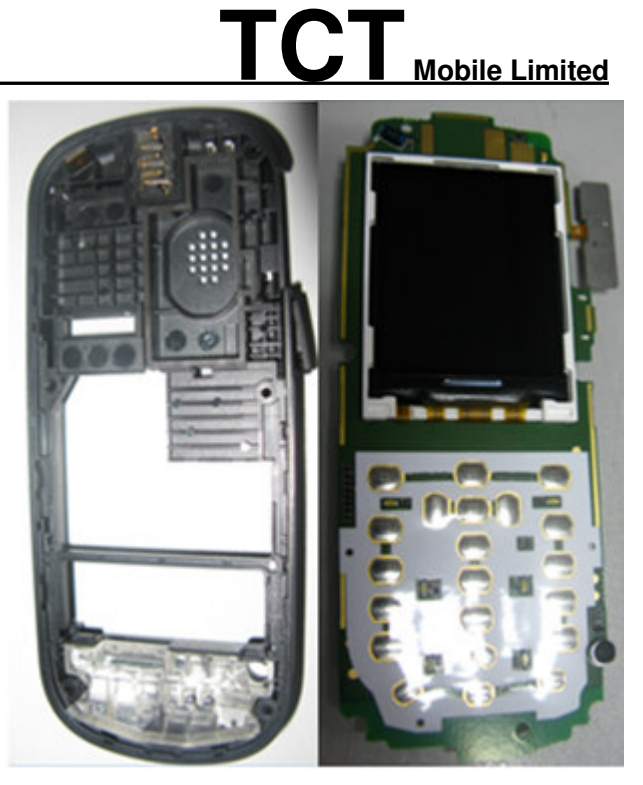

Side B

#### Step 6: Separate receiver and Keypad from Furnished front casing by tweezers

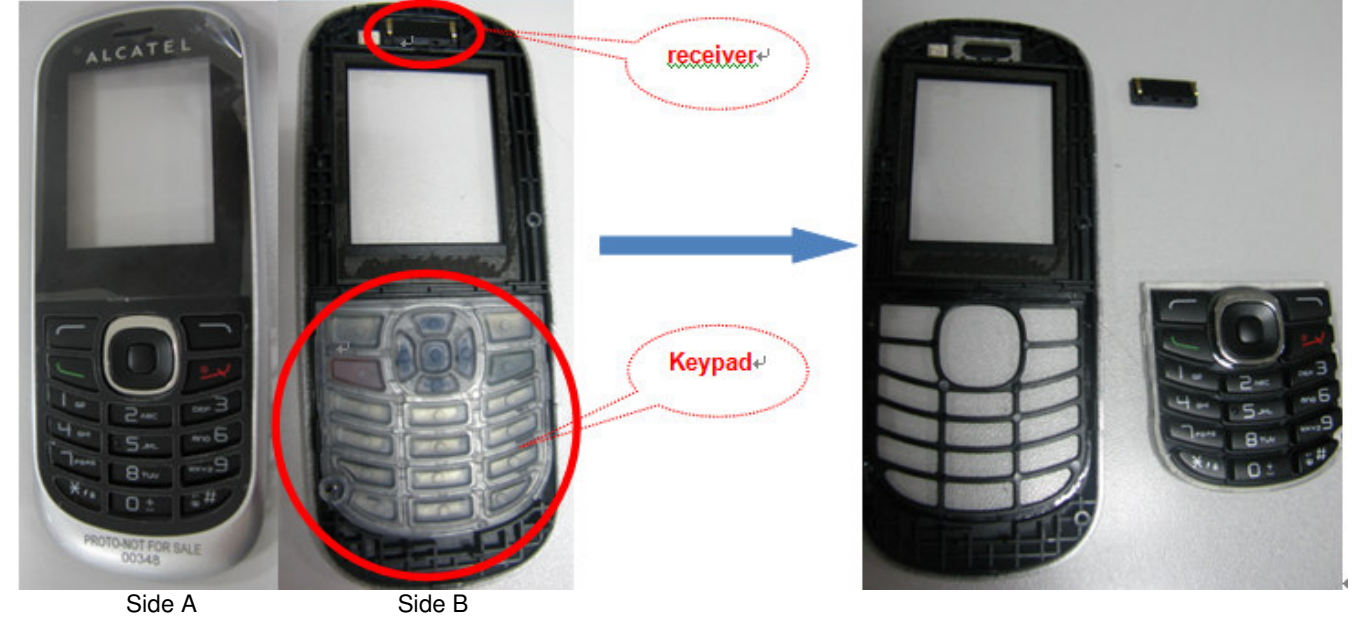

Step 7 : Separate the LCD Module from PCBA by Plastic Flake and soldering iron.

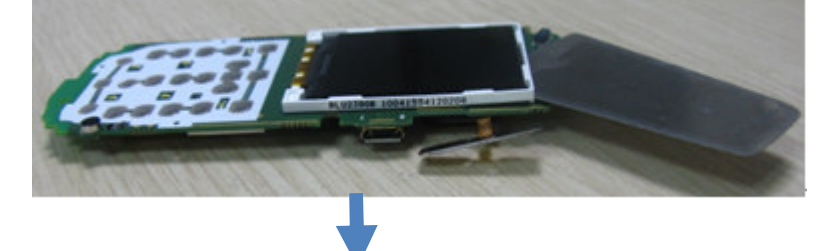

| Rev.                                                                                                    | Aries/OT 510A Level 2 Repair Document | Page  |  |  |  |
|----------------------------------------------------------------------------------------------------|---------------------------------------|-------|--|--|--|
| 1.3                                                                                                    |                                       | 19/32 |  |  |  |
| All rights reserved. Transfer, copy, use and communication of this file are prohibited without authorization. |                                       |       |  |  |  |

TCT Mobile Limited

### L2 Repair Document

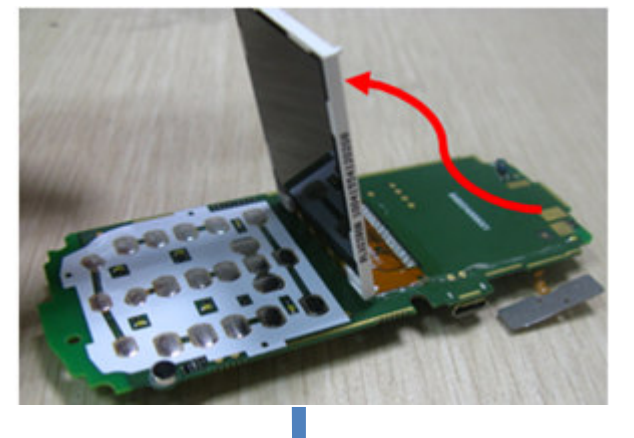

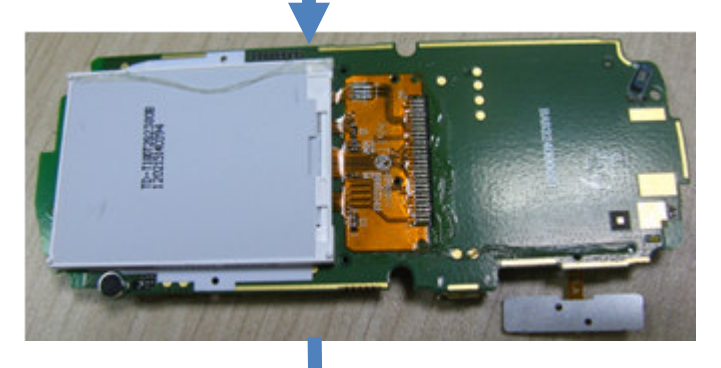

Then separate the LCD module by soldering iron

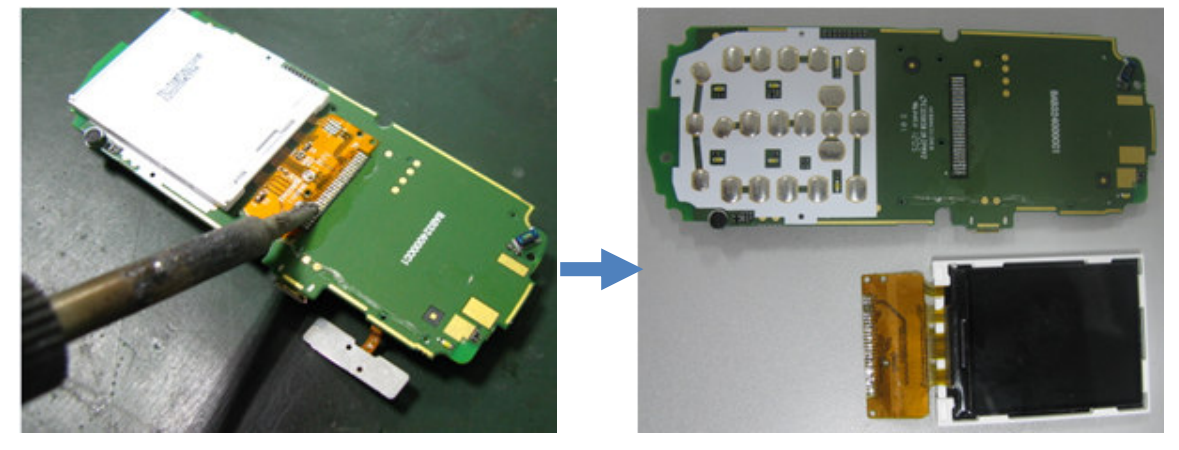

Step 8: Separate the side key FPC and Speaker from PCBA by soldering iron.

| Rev.                                                                                                    |                                          | Page  |  |  |  |  |  |
|----------------------------------------------------------------------------------------------------|------------------------------------------|-------|--|--|--|--|--|
| 1.3                                                                                                    | .3 Aries/OT 510A Level 2 Repair Document | 20/32 |  |  |  |  |  |
| All rights reserved. Transfer, copy, use and communication of this file are prohibited without authorization. |                                          |       |  |  |  |  |  |

### BY NCK TEAM L2 Repair Document TCT Mobile Limited

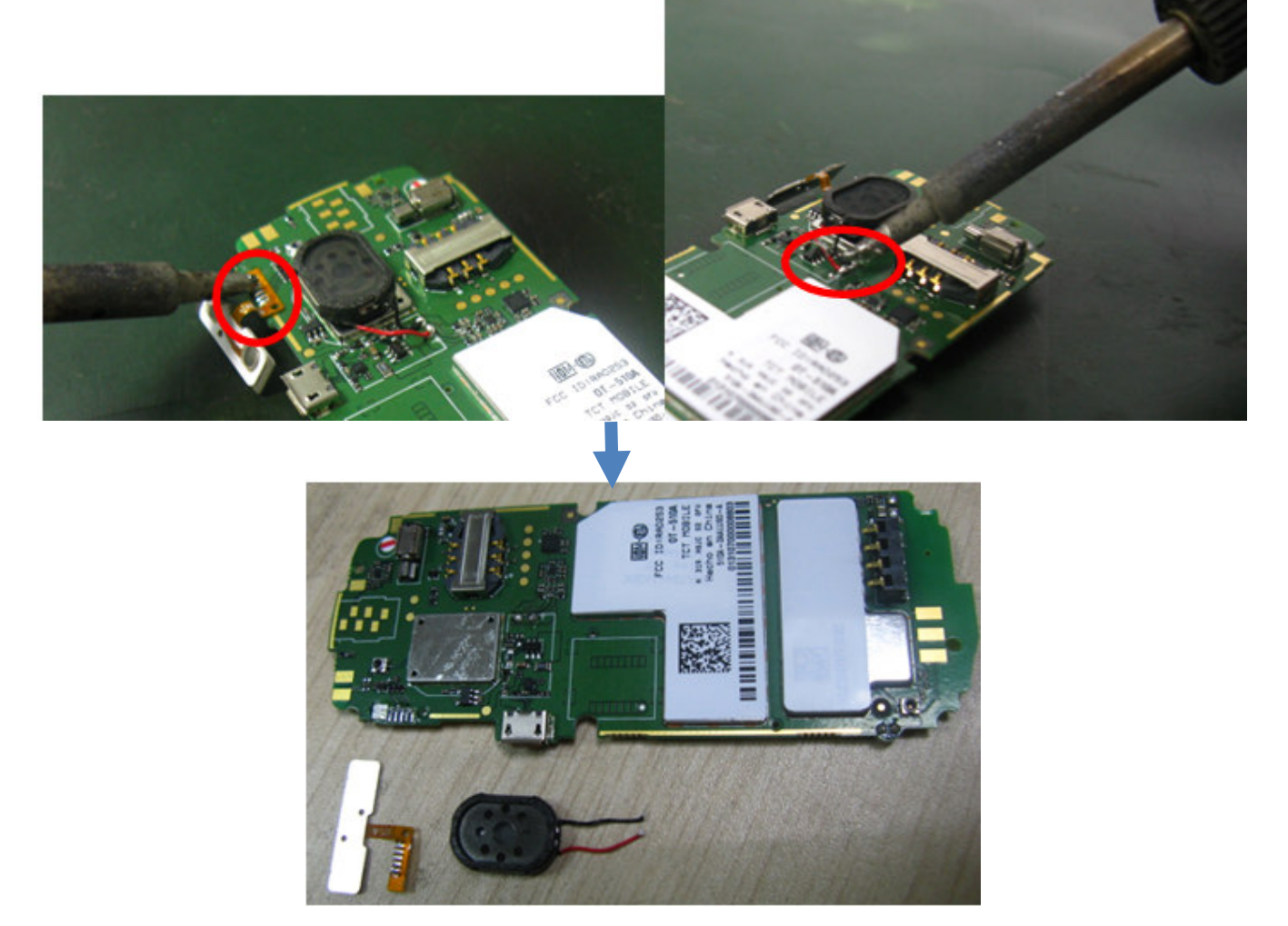

Step 9: Remove the following components from main PCBA with hot wind gun.

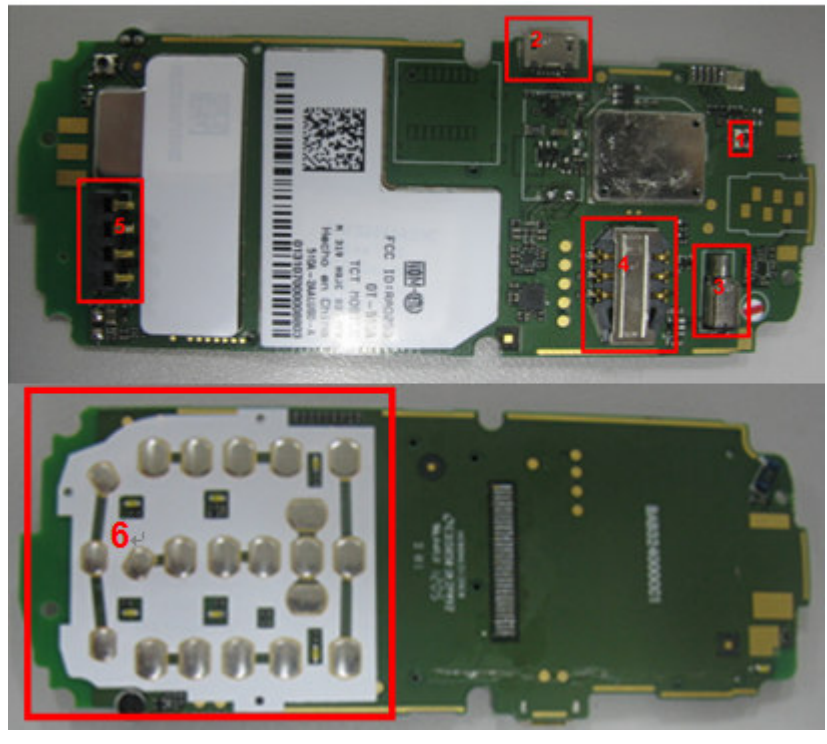

| -                                                                                                    |                                       |       |  |  |  |  |
|----------------------------------------------------------------------------------------------------|---------------------------------------|-------|--|--|--|--|
| Rev.                                                                                                    |                                       | Page  |  |  |  |  |
| 1.3                                                                                                    | Aries/OT 510A Level 2 Repair Document | 21/32 |  |  |  |  |
| All rights reserved. Transfer, copy, use and communication of this file are prohibited without authorization. |                                       |       |  |  |  |  |

### L2 Repair Document

1-RF switch 2-USB connector 3-Vibrator 4-SIM card connector 5-Battery connector

BY NCK TEAM

**Mobile Limited** 

#### 6- Keypad film

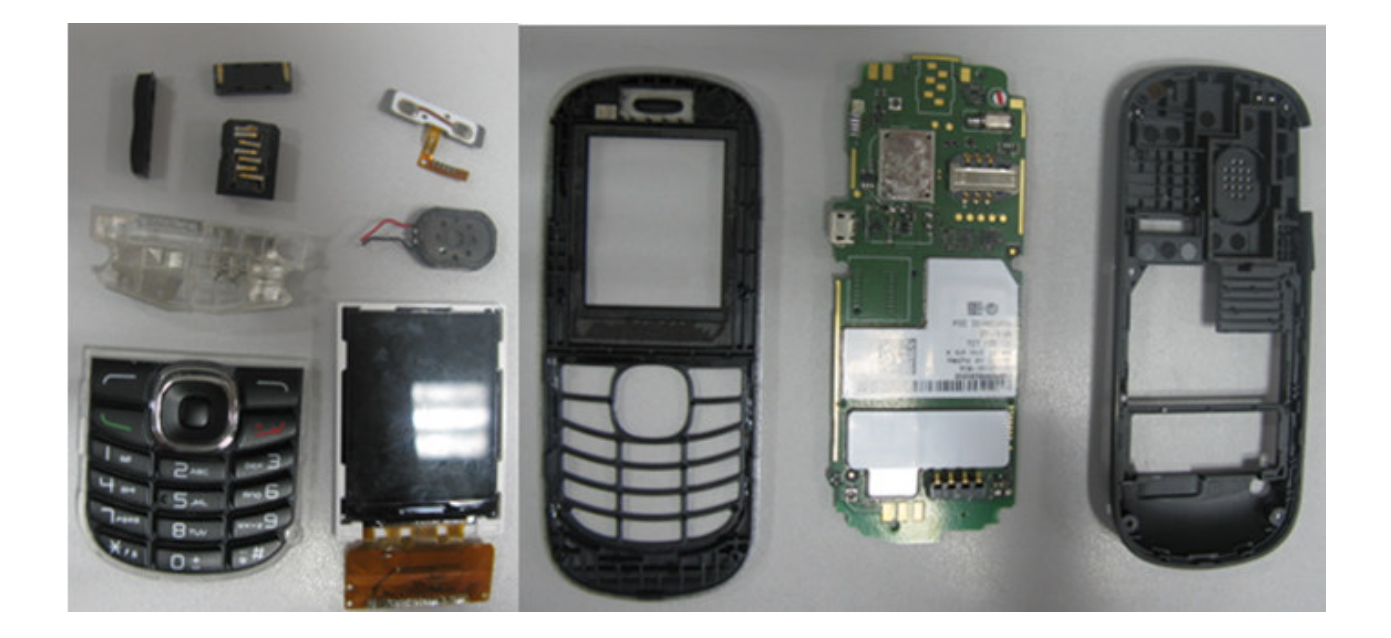

#### **Disassembly Notice:**

1.Put all the spare parts on right position (don't let all spare parts mixed and put on the clean place to avoid vitiated or stained for each spare part) after disassembly. When taking apart of LCD, take care not to dirty or damage it.

#### 5.4 Reassembly Process

Please make reference to the disassembly process for assembly reverse an order of the disassembly steps.

Attention: Insert main FPC and assembly main PCBA with furnished keypad casing, lock the main FPC connector to PCBA connector, and then place the side key, Assembly the furnished frame. Note the orientations of the main FPC.

**REMARK**: If refurbish is needed, please check which model name it is in the commercial label and then

place the right screen cling according to below instructions.

- If the model name is OT510A, the main menu screen cling should be placed on the devices.
- If the model name is OT510APIB/OT510APIBH, the "TXTNG & DRIVNG" screen cling should be placed on the devices
- i. Main menu screen cling for model OT510A. Part number: CPG3240001C0

| Rev.                                                                                                    |                                       | Page |  |  |  |  |
|----------------------------------------------------------------------------------------------------|---------------------------------------|------|--|--|--|--|
| 1.3                                                                                                    | Aries/OT 510A Level 2 Repair Document |      |  |  |  |  |
| All rights reserved. Transfer, copy, use and communication of this file are prohibited without authorization. |                                       |      |  |  |  |  |

### **L2 Repair Document**

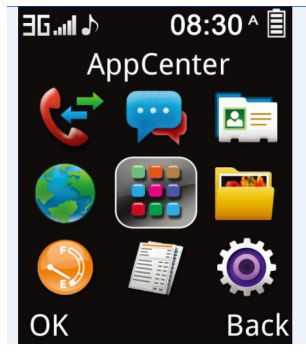

ii. "TXTNG & DRIVNG" screen cling for model OT510APIB/OT510APIBH. Part number: CPG3240002C0

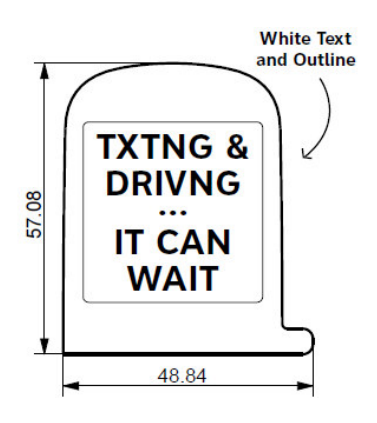

#### 5.5 Disassembly process evaluation

We list the OT 510A parts disassembly time, technique levels and disassembly methods as below, for technique levels, Class 1 signifies easy to disassembly, Class 2 signifies normal to disassembly and Class 3 signifies hard to disassembly.

| Spare Part                       | Time        | ΤοοΙ                       | Difficulty Class            | Remark             |
|----------------------------------|-------------|----------------------------|-----------------------------|--------------------|
| Furnished Battery Cover          | 3s          | Plastic Flake              | Class 1                     |                    |
| Furnished Frame                  | 20          | screwdriver                | Class 1                     |                    |
| Volume key 5S                    |             | Tweezers                   | Class 1                     |                    |
| PCBA                             | 20s         | Plastic Flake              | Class 1                     |                    |
| Keypad                           | 5S          | Tweezers                   | Class 1                     |                    |
| Furnished Front Casing           | 20s         | Plastic Flake              | Class 1                     |                    |
| LCD Moudle                       | 60s         | Soldering iron<br>Tweezers | Class 3                     |                    |
| SIDEKEY_FPC_ASM                  | 60s         | Soldering iron<br>Tweezers | Class3                      |                    |
| ANTENNA_ASM                      | 3s          | Tweezers                   | Class 1                     |                    |
| Audio Jack                       | 3s          | Tweezers                   | Class 1                     |                    |
| Speaker                          | 20s         | Soldering iron             | Class 2                     |                    |
| receiver                         | 3s          | Tweezers                   | Class 1                     |                    |
| Rev.                             |             |                            | Desument                    | Page               |
| 1.3                              | Anes/OI     | 510A Level 2 Repair        | Document                    | 23/32              |
| All rights reserved. Transfer, o | copy, use a | nd communication of t      | this file are prohibited wi | thout authorizatio |

|              | BY NO         | IK TEAM |    |                |
|--------------|---------------|---------|----|----------------|
| L2 Repair Do | <u>cument</u> |         | TC | Mobile Limited |
|              |               |         |    |                |
|              |               |         |    |                |

#### 5.6 Disassembly complete

>The explode

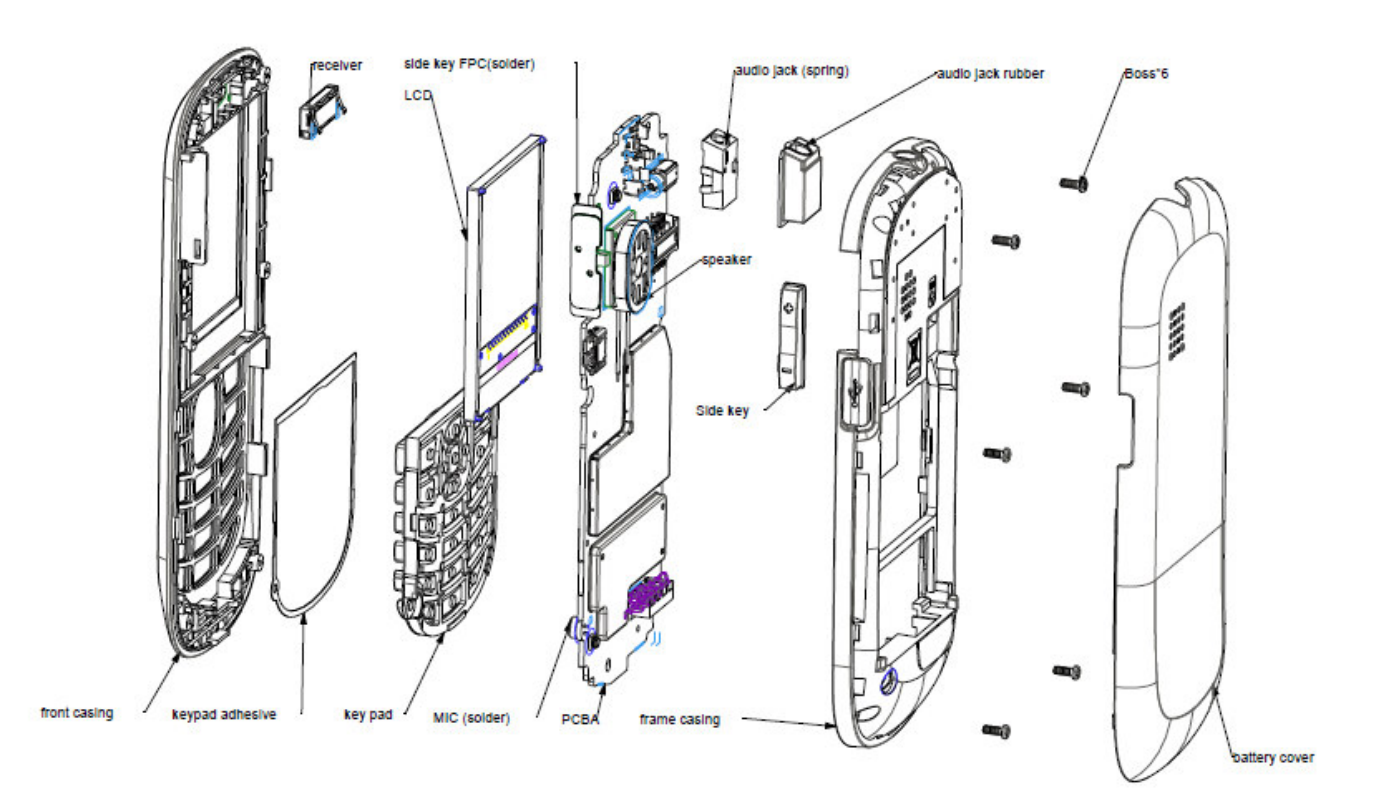

#### > L2 Spare Part list: This table just lists OT 510A L2 spare parts. For other bands please refer to: <u>https://css.tclmobile.cn/</u>

| ltem                                                                                                    | Description                                         | Part number  | Qty                                     | Remark                                                                                                  |    |  |
|----------------------------------------------------------------------------------------------------|-----------------------------------------------------|--------------|-----------------------------------------|----------------------------------------------------------------------------------------------------|----|--|
| 105                                                                                                    | 105 Swap PCBA F-B3244ALUS1 1 客服周转主板,,Aries,US,,,商业代 |              | 客服周转主板,,,Aries,US,,,商业代码:510A-2AALUS1,, |                                                                                                    |    |  |
| 106                                                                                                    | Furnished front<br>casing                           | BCA3240A21C0 | 1                                       | 主面组件,Furnished front casing,Aries,主面,silve painting,+DECO<br>Black+LCD LENS,with ALCATEL logo,at&t logo |    |  |
| 107                                                                                                    | KEYPAD                                              | BFA3240AA101 | 1                                       | KEYPAD,Aries,Black painting,NAVI KEY DECO:Light chrome,,Latin version,SINCO                             |    |  |
| 108                                                                                                    | Speaker                                             | AWA1712L05C1 | 1                                       | 无卤. Spec ok, sample test result waiting for confirm with Lianglei.                                      |    |  |
| 109                                                                                                    | Microphone                                          | AWC4015P19C1 | 1                                       | D4.0×H1.5mm,40+/-2dB,DIP,Bromine&Chlorine free,PVC free,OB4015<br>402G-P02RAC-00-X,VENTRONICS           | M- |  |
| 110 SIDEKEY_FPC_ASM                                                                                         |                                                     | SBF31U00011D | 1                                       | Sidekey FPC,U3G,,,,(采购件),AKM,,                                                                          |    |  |
| 111                                                                                                    | 1.8 LCD                                             | AUA177T221C1 | 1                                       | Aries,262K colors,1.77",128×160,TFT,Driver IC:ILI9163C,,TD-<br>T180T2G2380B,TCL Display                 |    |  |
| 112                                                                                                    | BB shielding cover                                  | BKB3240010C1 | 1                                       | BB shielding cover, Aries, ,,, Dianlian, ,                                                              |    |  |
| 113                                                                                                    | Audio Jack                                          | ARG0060023C1 | 1                                       | Audio Jack, over PCB 13x8.3xH4.25, spring type, Aries                                                   |    |  |
| 114                                                                                                    | 14 Audio Jack_Rubber BNG3240001C0                   |              | 1                                       | Audio jack rubber,Rubber,Aries                                                                          |    |  |
| Rev.                                                                                                    |                                                     | A            |                                         |                                                                                                    |    |  |
| 1.3 Aries/                                                                                                  |                                                     |              | DIVA Level 2 Repair Document            | 24/32                                                                                                   |    |  |
| All rights reserved. Transfer, copy, use and communication of this file are prohibited without authorizatio |                                                     |              |                                         |                                                                                                    |    |  |

TCT Mobile Limited

### L2 Repair Document

| 115 | receiver           | AWB1506S10C1 | 1              | 无卤 Receiver,15x6xWH2.45, srping type, narrow frequency range,                                  |
|-----|--------------------|--------------|----------------|------------------------------------------------------------------------------------------------|
| 116 | SIDE_KEY           | BFC3240A00C0 | 1              | SIDE KEY,Aries,PC+ABS,Black raw                                                                |
| 117 | Furnished Frame    | BCC3240A00C0 | 1              | Furnished frame,Aries,主底 Black raw,+USB 塞+GPS 天线+湿敏标签                                          |
| 118 | ANTENNA_ASM        | BBC3240000C1 | 1              | ANTENNA ASM, Aries, , ethertronics                                                             |
| 119 | screw              | BMA1440251C0 | 6              | Screw,PB1.4×0.45p x L4.5mm,HD=Φ2.5×T0.6mm, 银色                                                  |
| 122 | Vibrator           | AVA1144M00C1 | 1              | Vibrator motor, 11×4.4×H3.4, 2.7 V, 175.50 mW, SMT, N/A, GS-2701J, AWA                         |
| 123 | SIM card connector | ARD0060079C1 | 1              | SIMcardconnector,,6pin,2.54pitch,H=3.1mm,,,CAF99-06310-<br>1535,Linkconn,,                     |
| 124 | Battery connector  | ARE0040020C1 | 1              | Batteryconnector,,4pin,3.1pitch,H=5.4mm,,,KBC24S3H541R,KEIRAKU,,                               |
| 125 | RF swicth          | ARF0060003C1 | 2              | RFswitch,,6pin,,2.5×2.5×T1.5mm,,ECT818000163,ECT,                                              |
| 126 | USB conncentor     | ARH0050018C1 | 1              | USBconnector,,5pin,0.65pitch,H=2.4mm,,,UAF95-05244-1512,Linkconn,,                             |
| 127 | Keypad film        | BJA3240000C1 | 1              | Keypadfilm,Aries,,,,,优键,,                                                                      |
| 100 | Screen cling       | CPG3240001C0 | <mark>1</mark> | LCD sticker,Aries for Paygo(for Model<br>OT510A),N/A,48.84*57.08mm,N/A,Without Glue,N/A,LITOP  |
| 128 |                    | CPG3240002C0 | <mark>1</mark> | LCD sticker, Aries for PIB/FRU(for Model OT510APIB/ OT510APIBH ),<br>48.84*57.08mm             |
| 129 | LED white          | AKAWH00034C1 | 1              | 发光二极管,LED,Mono-<br>color,White,78.0mW,2.8V,0603,1.6x0.8x0.4mm,5.0mA,N/A,HT-<br>193BP5,HARVATEK |

#### 6 Level 2 repair

This chapter describes the LEVEL 2 repair that can be done without any diagnostic equipment.

|                | Problem description        | Action And Solution                     |
|----------------|----------------------------|-----------------------------------------|
| Charging       | Bad                        | 1.Check voltage of the battery: if 0V,  |
|                | or                         | charge some minutes and check the       |
|                | No Charge                  | charge indicator;                       |
|                |                            | 2.Check the battery contact, change the |
|                |                            | battery connector if broken;            |
|                |                            | 3.Check the charge plug on B cover,     |
|                |                            | change it if necessary;                 |
| Switch on with | Can 't Switch on           | 1.Check voltage of the battery;         |
| battery power  |                            | 2.Check the battery contact, change the |
|                |                            | battery connector if broken;            |
|                |                            | 3.Check the power on key;               |
|                |                            | 4.Check BTB connector socket pin        |
| Main display   | Missing line or column; no | Check Connection flex (FPC              |
|                | display; bad or no LCD     | cable),change it if necessary;          |
|                | backlight                  | Replace display module if necessary;    |
| Vibrator       | The vibrator does not work | Check the contact on the PCBA (dirty or |
|                |                            | oxidized), replace the vibrator if      |
|                |                            | necessary;                              |

| Rev.                                                                                             |                                       | Page  |  |  |  |
|--------------------------------------------------------------------------------------------------|---------------------------------------|-------|--|--|--|
| 1.3                                                                                              | Aries/OT 510A Level 2 Repair Document | 25/32 |  |  |  |
| All rights reserved. Transfer, copy, use and communication of this file are prohibited without a |                                       |       |  |  |  |

### L2 Repair Document

| Repair D        | ocument                     | TCT Mobile Limited                      |
|-----------------|-----------------------------|-----------------------------------------|
| Network Problem | No emission or No reception | Check the antenna contactor on the B    |
|                 |                             | cover;                                  |
|                 |                             | Check the contact on the PCBA (dirty or |
|                 |                             | oxidized);                              |
| Audio           | Bad or no emission (TX      | Check microphone, replace it if         |
|                 | audio from mobile);         | necessary;                              |
|                 |                             | Check the contact on the PCBA (dirty or |
|                 | Bad or no reception (RX     | oxidized)                               |
|                 | audio on mobile);           | Check loud speaker, replace it if       |
|                 | Hands-free problem;         | necessary;                              |
|                 | Key beep and melody         | Check the contact on the PCBA (dirty or |
|                 | problem                     | oxidized)                               |
|                 |                             |                                         |

In case the LEVEL 2 repair can't solve the problem, or the PCBA is damaged, exchange the PCBA.

#### 7 PCBA exchange

If Level 2 repair does not solve the failure, it is mandatory to change the PCBA and follow the process as below.

- 1) Collect the PCBA (without accessories, LCD and camera), with microphone and vibrator.
- 2) Get a new PCBA from the swap stock. Reuse those accessories to assemble the mobile.
- 3) Fill in the record sticker with IMEI number, fault code, short code, Hardware Technical Level and software version.
- Send the NG PCBA with record sticker back to L3 repair center with the recommended packaging 4) method,

Note: packaging method please refer item "APPENDIX 1. Packaging requirement".

#### 8 Other component exchange

The other components exchange such as

- 1) LCD module
- 2) Vibrator
- 3) Receiver
- 4) Speaker
- 5) Microphone
- 6) Other related mechanical components

| Rev.                                                                                              | Aries/OT 510A Level 2 Repair Document | Page  |  |  |  |
|---------------------------------------------------------------------------------------------------|---------------------------------------|-------|--|--|--|
| 1.3                                                                                               |                                       | 26/32 |  |  |  |
| All rights reserved. Transfer, copy, use and communication of this file are prohibited without au |                                       |       |  |  |  |

### L2 Repair Document

Please follow the detail steps 5.3 (Disassembly and assembly process).

But need to be very careful to handle the components with related special tool or jig (especially replacing new components)

It is better to handle it with plastic tools (plastic tweezers and wedge etc.).

Besides operator must wear anti-static gloves, fingertips or wear static loop during the whole process of components exchange.

#### 9 Final test

#### 9.1 Function Test

During the function test, the following items must be checked and validated.

- 1) Cosmetic aspect of the handset,
- 2) The Software Technical sticker state on the Board
- 3) Switch on the handset
- 4) Default welcome message
- 5) Press \*#2886# on the idle screen to start the auto test

#### 9.2 Measurement

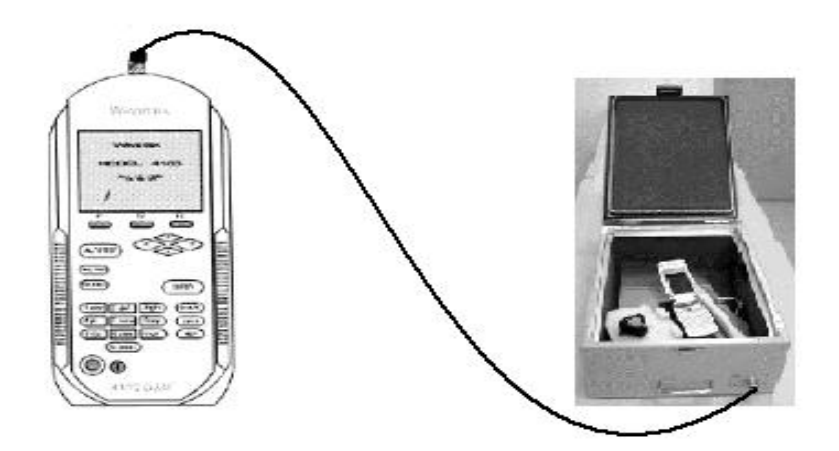

| Measurements          | Channel | Power | Tol.min | Tol.max | Condition     |
|-----------------------|---------|-------|---------|---------|---------------|
|                       |         | level |         |         |               |
|                       |         | GSM   |         |         |               |
| Connection Mobile     | 63*     | 9     | None    | None    | Radiated meas |
| Call base from mobile | 5*      | 9     | None    | None    | Radiated meas |

| Rev.                                                                                              |                                       | Page  |  |  |  |
|---------------------------------------------------------------------------------------------------|---------------------------------------|-------|--|--|--|
| 1.3                                                                                               | Aries/OT 510A Level 2 Repair Document | 27/32 |  |  |  |
| All rights reserved. Transfer, copy, use and communication of this file are prohibited without au |                                       |       |  |  |  |

### **L2 Repair Document**

| cume | nt                                                                                                    |                                                                                                    |                                                                                                    |                                                                                                    |
|------|----------------------------------------------------------------------------------------------------|----------------------------------------------------------------------------------------------------|----------------------------------------------------------------------------------------------------|----------------------------------------------------------------------------------------------------|
| 5*   | 9                                                                                                    | 22 dBm                                                                                                    | 28 dBm                                                                                                    | Radiated meas                                                                                                    |
| 5*   | 5                                                                                                    | 31 dBm                                                                                                    | 35 dBm                                                                                                    | Radiated meas                                                                                                    |
| 5*   | 5                                                                                                    | 0°                                                                                                    | 20°                                                                                                    | Radiated meas                                                                                                    |
| 5*   | 5                                                                                                    | 0°                                                                                                    | 5°                                                                                                    | Radiated meas                                                                                                    |
| 5*   | 5                                                                                                    | -90 Hz                                                                                                    | +90 Hz                                                                                                    | Radiated meas                                                                                                    |
| 5*   | 5                                                                                                    | 45                                                                                                    | 55                                                                                                    | Radiated meas                                                                                                    |
| 120* | 5                                                                                                    | 31 dBm                                                                                                    | 35 dBm                                                                                                    | Radiated meas                                                                                                    |
| 120* | 5                                                                                                    | 0°                                                                                                    | 20°                                                                                                    | Radiated meas                                                                                                    |
| 120* | 5                                                                                                    | 0°                                                                                                    | 5°                                                                                                    | Radiated meas                                                                                                    |
| 120* | 5                                                                                                    | -90 Hz                                                                                                    | +90 Hz                                                                                                    | Radiated meas                                                                                                    |
| 120* | 5                                                                                                    | 45                                                                                                    | 55                                                                                                    | Radiated meas                                                                                                    |
|      | DCS                                                                                                    |                                                                                                    |                                                                                                    |                                                                                                    |
| 515* | 0                                                                                                    | 28 dBm                                                                                                    | 32 dBm                                                                                                    | Radiated meas                                                                                                    |
| 515* | 0                                                                                                    | 0°                                                                                                    | 20°                                                                                                    | Radiated meas                                                                                                    |
| 515* | 0                                                                                                    | 0°                                                                                                    | 5°                                                                                                    | Radiated meas                                                                                                    |
| 515* | 0                                                                                                    | -180 Hz                                                                                                    | +180 Hz                                                                                                    | Radiated meas                                                                                                    |
| 515* | 0                                                                                                    | 45                                                                                                    | 55                                                                                                    | Radiated meas                                                                                                    |
| 880* | 0                                                                                                    | 28 dBm                                                                                                    | 32 dBm                                                                                                    | Radiated meas                                                                                                    |
| 880* | 0                                                                                                    | 0°                                                                                                    | 20°                                                                                                    | Radiated meas                                                                                                    |
| 880* | 0                                                                                                    | 0°                                                                                                    | 5°                                                                                                    | Radiated meas                                                                                                    |
| 880* | 0                                                                                                    | -180 Hz                                                                                                    | +180 Hz                                                                                                    | Radiated meas                                                                                                    |
| 1    | -                                                                                                    | 1                                                                                                    | 1                                                                                                    |                                                                                                    |
|      | 5*         5*         5*         5*         5*         5*         5*         5*         5*         5*         120*         120*         120*         120*         515*         515*         515*         515*         515*         880*         880*         880*         880* | Sument $5^*$ 9 $5^*$ 5 $5^*$ 5 $5^*$ 5 $5^*$ 5 $120^*$ 5 $120^*$ 5 $120^*$ 5 $120^*$ 5 $120^*$ 5 $515^*$ 0 $515^*$ 0 $515^*$ 0 $515^*$ 0 $515^*$ 0 $880^*$ 0 $880^*$ 0 $880^*$ 0 $880^*$ 0 | Sument: $5^*$ 922 dBm $5^*$ 531 dBm $5^*$ 5 $0^{\circ}$ $5^*$ 5 $0^{\circ}$ $5^*$ 5 $-90$ Hz $5^*$ 545 $120^*$ 5 $31$ dBm $120^*$ 5 $0^{\circ}$ $120^*$ 5 $0^{\circ}$ $120^*$ 5 $-90$ Hz $120^*$ 5 $0^{\circ}$ $120^*$ 5 $0^{\circ}$ $515^*$ 0 $28$ dBm $515^*$ 0 $0^{\circ}$ $515^*$ 0 $180$ Hz $515^*$ 0 $28$ dBm $880^*$ 0 $0^{\circ}$ $880^*$ 0 $0^{\circ}$ $880^*$ 0 $0^{\circ}$ $880^*$ 0 $0^{\circ}$ | Sument $5^*$ 922 dBm28 dBm $5^*$ 531 dBm35 dBm $5^*$ 5 $0^{\circ}$ $20^{\circ}$ $5^*$ 5 $0^{\circ}$ $5^{\circ}$ $5^*$ 5 $0^{\circ}$ $5^{\circ}$ $5^*$ 5 $45$ $55$ $120^*$ 5 $31 dBm$ $35 dBm$ $120^*$ 5 $31 dBm$ $35 dBm$ $120^*$ 5 $0^{\circ}$ $20^{\circ}$ $120^*$ 5 $0^{\circ}$ $20^{\circ}$ $120^*$ 5 $0^{\circ}$ $5^{\circ}$ $120^*$ 5 $-90 Hz$ $+90 Hz$ $120^*$ 5 $0^{\circ}$ $5^{\circ}$ $120^*$ 5 $28 dBm$ $32 dBm$ $515^*$ 0 $0^{\circ}$ $20^{\circ}$ $515^*$ 0 $0^{\circ}$ $5^{\circ}$ $515^*$ 0 $28 dBm$ $32 dBm$ $515^*$ 0 $28 dBm$ $32 dBm$ $880^*$ 0 $0^{\circ}$ $20^{\circ}$ $880^*$ 0 $0^{\circ}$ $5^{\circ}$ $880^*$ 0 $0^{\circ}$ $5^{\circ}$ $880^*$ 0 $0^{\circ}$ $5^{\circ}$ $880^*$ 0 $0^{\circ}$ $5^{\circ}$ $880^*$ 0 $0^{\circ}$ $5^{\circ}$ $880^*$ 0 $0^{\circ}$ $5^{\circ}$ $880^*$ 0 $0^{\circ}$ $5^{\circ}$ |

Rev. 1.3

Page 28/32

All rights reserved. Transfer, copy, use and communication of this file are prohibited without authorization.

## L2 Repair Document TCT Mobile Limited

| 60dBm)                                 |      |     |         |         |               |
|----------------------------------------|------|-----|---------|---------|---------------|
| Keyboard test (1)                      | -    | -   | -       | -       | -             |
| Audio test GSM                         | 70*  | 9   | None    | None    | Radiated meas |
| Hang up                                | 70*  | 9   | None    | None    | Radiated meas |
| Call mobile from BS                    | 700* | 9   | None    | None    | Radiated meas |
| Power level measurements               | 700* | 0   | 27 dBm  | 33 dBm  | Radiated meas |
| Audio test DCS                         | 700* | 0   | None    | None    | Radiated meas |
| Hang up                                | 70*  | 9   | None    | None    | Radiated meas |
|                                        |      | PCS | L       |         |               |
| Connection Mobile                      | 661* | 5   | None    | None    | Radiated meas |
| Call base from mobile                  | 513* | 5   | None    | None    | Radiated meas |
| Power level measurements               | 513* | 5   | 15 dBm  | 25 dBm  | Radiated meas |
| Power level measurements               | 513* | 0   | 25 dBm  | 35 dBm  | Radiated meas |
| Peak Phase error<br>measurement        | 513* | 0   | 0°      | 20°     | Radiated meas |
| RMS Phase error<br>measurements        | 513* | 0   | 0°      | 6°      | Radiated meas |
| Frequency error<br>measurements        | 513* | 0   | -180 Hz | +180 Hz | Radiated meas |
| RX Level (BS power level : -<br>65dBm) | 513* | 0   | 35      | 55      | Radiated meas |
| Keyboard test (1)                      | -    | -   | -       | -       | -             |
| Power level measurements               | 880* | 0   | 25 dBm  | 35 dBm  | Radiated meas |
| Peak Phase error<br>measurements       | 880* | 0   | 0°      | 20°     | Radiated meas |
| RMS Phase error<br>measurements        | 880* | 0   | 0°      | 6°      | Radiated meas |
| Frequency error<br>measurements        | 880* | 0   | -180 Hz | +180 Hz | Radiated meas |
| RX Level (BS power level : -<br>60dBm) | 880* | 0   | 35      | 55      | Radiated meas |
| Audio test 1900                        | 683* | 5   | None    | None    | Radiated meas |
| Hang up                                | 683* | 5   | None    | None    | Radiated meas |
| Call mobile from BS                    | 683* | 5   | None    | None    | Radiated meas |
| Power level measurements               | 683* | 5   | 15 dBm  | 25 dBm  | Radiated meas |
| Hang up                                | 683* | 5   | None    | None    | Radiated meas |

| Rev. |                                       |
|------|---------------------------------------|
| 1.3  | Aries/OT 510A Level 2 Repair Document |

Page 29/32

All rights reserved. Transfer, copy, use and communication of this file are prohibited without authorization.

### L2 Repair Document

Note: These values are given for reference. Compatible low, middle and high channels have to be found.

**Mobile Limited** 

#### **APPENDIX 1 Packaging Requirements**

- 1. Appearance Requirements of PCBA
- a. The failure code label, commercial label, custom label and network code should be stuck onto PCBA
  - b. The repair PCBA and custom label should be matched (see appendix one for the detailed information)

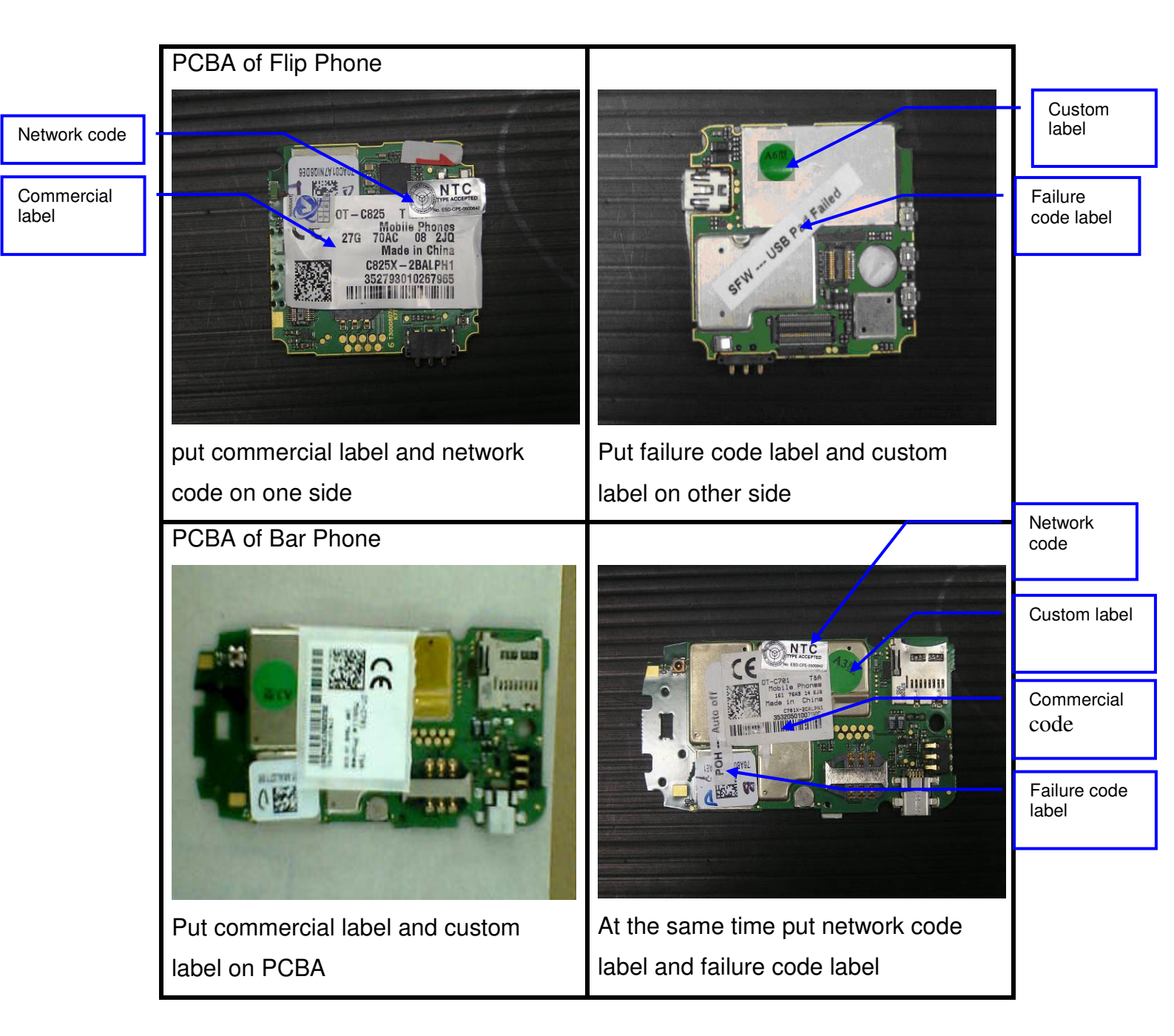

| Rev.                                                                                                    |                                       | Page  |  |  |  |
|----------------------------------------------------------------------------------------------------|---------------------------------------|-------|--|--|--|
| 1.3                                                                                                    | Aries/OT 510A Level 2 Repair Document | 30/32 |  |  |  |
| All rights reserved. Transfer, copy, use and communication of this file are prohibited without authorization |                                       |       |  |  |  |

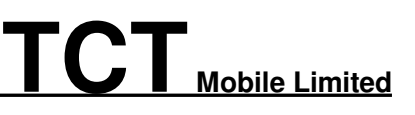

#### 2 PCBA Packing Requirements

i. After packing with anti-vibration bag, the commercial label on PCBA should be easy recognized;

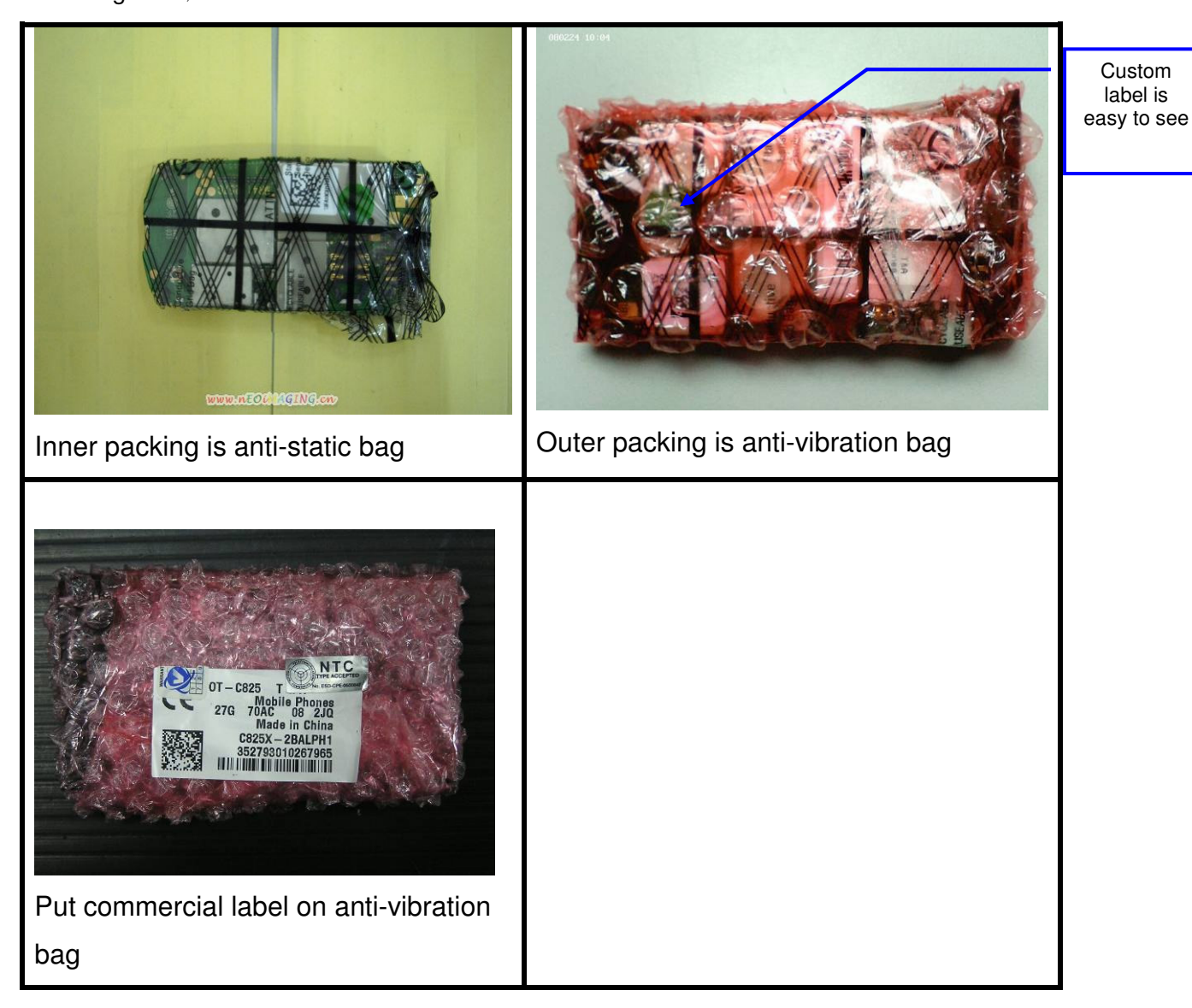

#### 3. Packing Requirements

- ii. Please pay attention to the following points when different models put into one box:
- iii. Stick up the same models with tapes
- iv. Mark the model, quantity and specification of custom label on tape
- v. The packing box for PCBA should have marking sticker and well sealed by the tape
- vi. with TCL logo
- vii. Finally put all the packing boxes into packing cases strong enough and post to HK.

| Rev.                                                                                                    |                                       | Page  |  |  |  |
|----------------------------------------------------------------------------------------------------|---------------------------------------|-------|--|--|--|
| 1.3                                                                                                    | Aries/OT 510A Level 2 Repair Document | 31/32 |  |  |  |
| All rights reserved. Transfer, copy, use and communication of this file are prohibited without authorization |                                       |       |  |  |  |